# IDCOS A Constellation software company

### **Exporting Kramp Ashurst Orders**

### Setup

#### File Transfer ID

(System Management / Security / File Transfer Details)

A File Transfer ID record needs to be setup for each depot.

| 🖸 File Transfer File Maintenance - Amend Mode |                             |  |
|-----------------------------------------------|-----------------------------|--|
| Details Amazon AWS S3                         |                             |  |
| File Transfer ID:                             | KRAMP                       |  |
|                                               |                             |  |
| Description:                                  | Kramp Stock Orders          |  |
| Transfer Type:                                | Transfer File to Web Site v |  |
| Terminal ID:                                  |                             |  |
|                                               |                             |  |
| Windows Share:                                |                             |  |
| RSA Location:                                 |                             |  |
| Username/Id No:                               | ib000010                    |  |
| Password:                                     | **************              |  |
| Site Name:                                    | dx.kramp.com                |  |
| IP Address:                                   | dx.kramp.com                |  |
| Windows Domain:                               |                             |  |
| File Path:                                    |                             |  |
| Passive Mode:                                 | No v                        |  |
| Attributes:                                   | Include ~                   |  |
| Restricted:                                   | No v                        |  |
|                                               |                             |  |
|                                               |                             |  |
| OK Cancel                                     |                             |  |

| Field            | Description                    |
|------------------|--------------------------------|
| File Transfer ID | Enter an ID to use, e.g. KRAMP |
| Transfer Type    | Select "Transfer to Website"   |
| Username/ID No   | As supplied by Kramp           |
| Password         | As supplied by Kramp           |
| Site Name        | dx.kramp.com                   |
| IP Address       | dx.kramp.com                   |
| File Path        | . (enter a single full stop)   |

### **DCCS** A Constellation software company

#### **Stock Order Transmission Details**

(System Management / Parts Control / Stock Order Transmission Details)

A Stock Order Transmission record needs to be setup for each depot that needs to export Kramp stock orders.

| G Stock Order Transmission Details - Insert Mode | x x x x x x x x x x x x x x x x x x x |
|--------------------------------------------------|---------------------------------------|
| Details Instructions Finance                     |                                       |
| Prefix Code: K                                   | A Depot: 1                            |
| Export Dealer Depot:                             | 1                                     |
| Supplier Account:                                | 1133                                  |
| Dealer Account:                                  | xxxxx                                 |
| Supplier Export Code:                            | k Kramp                               |
| Warranty Dealer:                                 |                                       |
| Mfr Warehouse No:                                | JD Process: None                      |
| Desp Method:                                     |                                       |
| Password:                                        |                                       |
| NH Order Type:                                   | Transport:                            |
| Test Run:                                        | No 💌                                  |
| Save to DOS-PC:                                  | Yes - Transfer to Web Site            |
| File Transfer ID:                                | KRAMP                                 |
| Powercom Manufacturer:                           | Not Applicable                        |
| DOS-PC File Path:                                |                                       |
| Warranty DOS-PC File Path:                       |                                       |
| Web UserID:                                      | Web Password:                         |
|                                                  |                                       |
|                                                  |                                       |
|                                                  |                                       |
| OK Cancel                                        |                                       |

| Field                 | Description                                                                                                    |
|-----------------------|----------------------------------------------------------------------------------------------------|
| Prefix Code           | Enter the Prefix Code used for Kramp, e.g. KA                                                                  |
| Depot Code            | Enter the Depot Code                                                                                           |
| Supplier Account      | Enter the Gold Purchase Ledger account for Kramp (if omitted, a prompt is given at the time of order creation) |
| Dealer Account        | Dealer Account number as supplied by Kramp Ashurst                                                             |
| Supplier Export Codev | k – Kramp.<br><b>Note this is lower case k</b>                                                                 |
| Save to DOS-PC        | Set to – "Yes – Transfer to Website"                                                                           |
| File Transfer ID      | Select a File Transfer ID as created above                                                                     |

## **IDCOS** A Constellation software company

### **Export Orders from Gold**

(Communications / Export Stock Orders /, Export Supplier Stock Orders)

When creating stock orders in either the Stock Order Entry/Amend program or the Print Final Stock Order program set the option for "Export Order" to 'Yes'.

Orders can then be exported through the Export Supplier Stock Orders program.

| G Export Stock Order | Cmp. 99/1 POOLE X |
|----------------------|-------------------|
| Prefix Code:         | KA                |
| Order Number         | ALL               |
|                      |                   |
|                      |                   |
|                      |                   |
|                      |                   |
|                      |                   |
|                      |                   |
|                      |                   |
|                      |                   |
| OK Cancel            |                   |

| Field         | Description                                                          |
|---------------|----------------------------------------------------------------------|
| Supplier Code | Enter the Supplier Prefix code used for Kramp, e.g. KA               |
| Order Number  | Enter the Order Number to be exported or enter for ALL Kramp orders. |